## Home-de

Oben rechts können Sie die Sprache auswählen.

Im Symbol Briefumschlag oben rechts werden Systemnachrichten angezeigt. Einfach anklicken, um die Nachrichten zu sehen.

Links in der senkrechten Leiste befinden sich die verschiedenen Menü Einträge Ganz unten das Symbol mit dem Pfeil ist der Abmeldebutton. Wenn Sie mit der Maus auf die Einträge gehen, öffnet sich eine weitere Menüebene, die sie mit der Maus anwählen können.

Ganz unten ist ein Informationszeile und auch der Sprung zur Swagger REST-API, falls Sie die Daten in einem anderen System verwenden möchten.

Beachten Sie das es je nach Funktion es bei verschiedenen Web-Browsern und Versionen zu Fehldarstellungen und Fehler kommen kann. Beste Erfahrungen liegen mit den Browsern Firefox und Chrome vor.

Die Darstellung auf Mobilgeräten ist stark eingeschränkt. Verwenden Sie ConnectedKitchen am besten am PC.

Für die Home Ansicht gibt es drei Möglichkeiten, die in dem Einstellmenü im Bereich Individualisierung im Feld "Home" ausgewählt werden können. Allen gemeinsam ist ein Ampel Zustandssystem. Der Erste, bzw. linke Punkt zeigt einen Fehlerstatus an, der Zweite, bzw. rechte Punkt, den Reinigungsstatus. Wenn man auf die Geräte klickt, öffnet sich ein Informationsfenster wo der Status, Geräteinformationen und HACCP-Daten abgerufen werden können. Dazu sieht man die Garhistorie des Tages und ob das Gerät aktuell in Betrieb ist

- 1. Küchenlayout. Hierbei können mehre Küchenlayoutpläne als .jpg Datei hochgeladen werden und dann mit Smart Objekten versehen werden. Diese Variante ist interessant für Einzelküchen.
- 2. Kartenlayout. Diese Version ist für Filialbetriebe interessant, da auf einer Landkarte (Open Street Map) die vernetzten Geräte angezeigt werden. Die Geräte werden ebenfalls je nach Zustand grün oder rot gekennzeichnet. Die Karte kann dynamisch vergrößert oder verkleinert werden und eine Ansicht als Favorit gespeichert werden. Die Kartenansicht ist nur verfügbar, wenn die Cookies für Open Street Map akzeptiert wurden.
- 3. Tabellenform. Die vernetzen Geräte werden in tabellarischer Form angezeigt.

Die Geräte können in den verschiedenen MKN-Produktkategorien, Kombidämpfer, FlexiChef und Modular, wie auch nur Geräte mit Meldungen gefiltert werden